## Running the MAESTRO Software

## Running

- 1. Logon as Student. No password is needed.
- 2. Open MAESTRO from the Desktop icon.
- 3. Make sure the pull-down tab says 0001 MCB 25.
- 4. If a Buffer window appears also, you can just close it.
- 5. To acquire data click GO. To stop, click STOP. To clear, there is a clear icon to the right of the STOP button.
- 6. Note you'll want the live time / real time to be > 90%.
- 7. To save the plot, click File, Save As. Save the file as type ASCII SPE. Make a folder for your group in the Phys586-s10 folder and save your file there.
- A few options are found under Acquire, MCB Properties.
- 1. Under Presets, one can set a time to acquire data. The units are seconds.
- 2. Under ADC, one can set the gain. This should be 2048.
- 3. Finally, note there is an option for Log scale in the toolbar.

ROI (Region of Interest)

- 1. The vertical cursor can be used to moved by the left and right arrow keys. The channel number and channel contents are seen in the bottom left.
- 2. An ROI can be defined by left-clicking the mouse botton and drawing it across the desired area.
- 3. By right-clicking the mouse, one can set or clear the ROI. When marked, the ROI shows up red. Also by right-clicking one can find information about the peak and sum.

## Printing the Data

- 1. After you have saved the data in the ASCII SPE format, you can find the file by opening your group's folder. Double-click on the file will one WinPlot.
- 2. From here one can print the file to treekiller. Note there are plot options under Options, Plot.